# **Quick Start Guide: Setting Up Landstage**

This guide is here to help Landstage users quickly install and start using the Landstage app on their mobile devices. Follow these simple steps to download Landstage from the Apple App Store (for iOS devices) or Google Play Store (for Android devices).

# Section 1: Installing the Landstage App

- 1. Open the Apple App Store (iOS) or Google Play Store (Android) on your mobile device.
- 2. Use the search bar to type Landstage.
- 3. Select the Landstage app from the search results, then tap Get (for iOS) or Install (for Android).
- 4. Once the installation is complete, tap Open to launch the Landstage app.

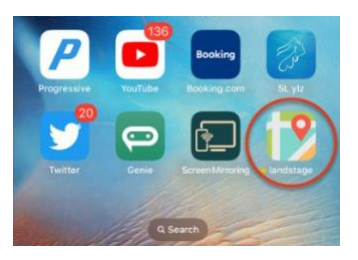

### Section 2: Initial Sign-In

- 1. Open the Landstage app from your mobile device's application list.
- 2. Navigate through the introduction screens by tapping Next and Let's Start until you arrive at the Login screen (shown on next page).
  - Already registered? Proceed directly to the Login screen.
  - New user? Tap Sign Up to create an account.
- 3. Tap the orange Login button.
- 4. Enter the username and password provided for your trial participation.
  - You can update your password after successfully logging in.

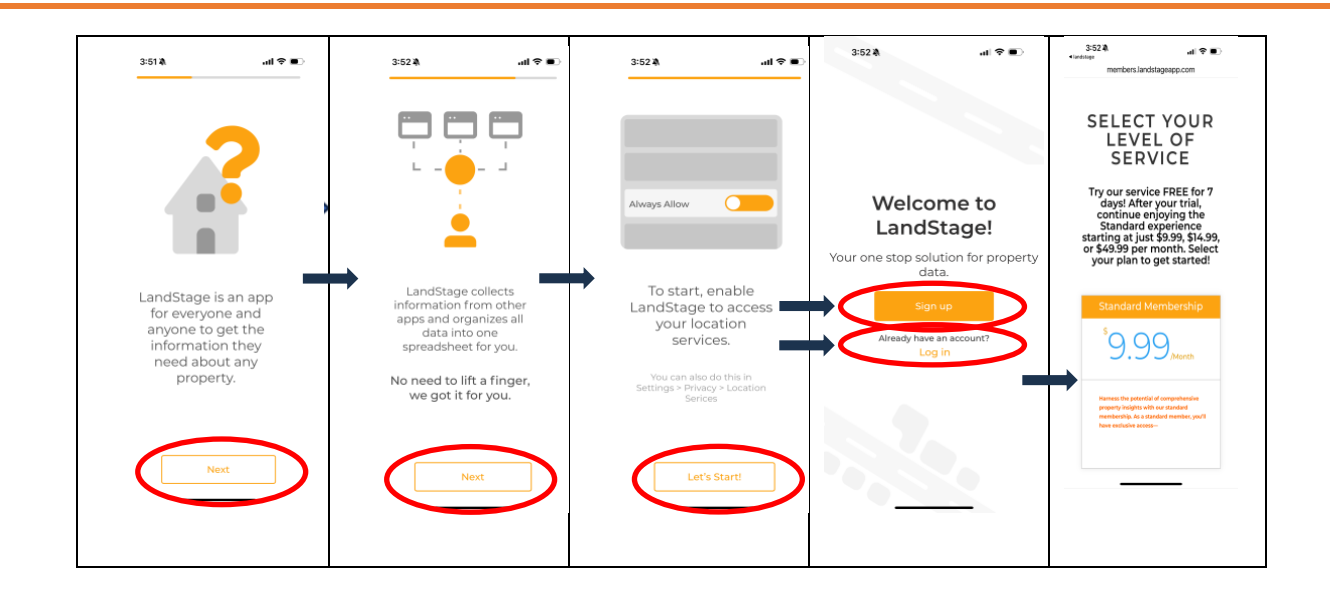

# SECTION 3 – Selecting Property Information

- 1. After logging in, the Landstage app will request permission to use your current location. A blue dot will indicate your location and display properties around you.
- 2. Tap on the screen to select a property (double tap for Android phone). The owner's name, Parcel ID, and address will appear at the bottom.
- 3. Tap the right arrow in the property information box to view detailed information. To return to the map, tap the left arrow in the upper left corner.
- 4. You can also enter an address in the search bar to locate a specific property. As you type, potential matches will appear for select

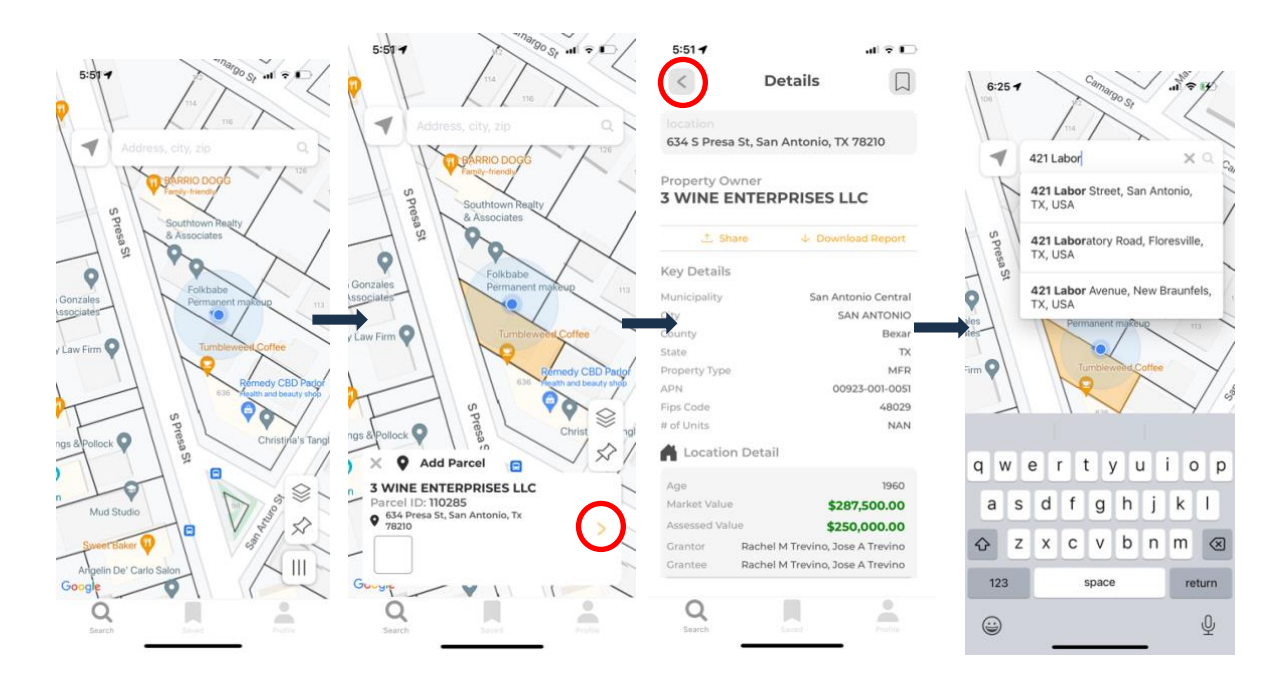

Page 2 | 3

Landstage Proprietary

#### SECTION 4 - Satellite & Street View

- 1. From the map view select the square stacks to change the display to Satellite or street view.
- 2. Before accessing Street View, center the map and zoom in on the land parcel to ensure a detailed and accurate view is captured.

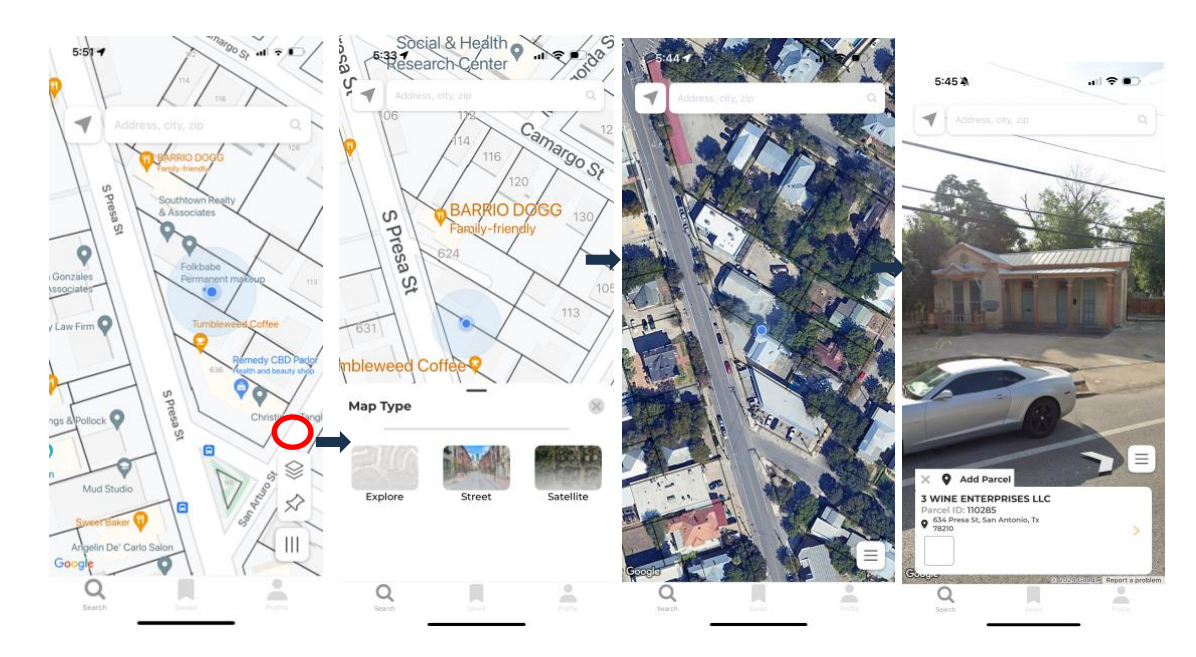

SECTION 5 - Save, Share, Download & Delete Locations

1. From the detailed view, Landstage allows user to save, share, download and delete parcel information and locations.

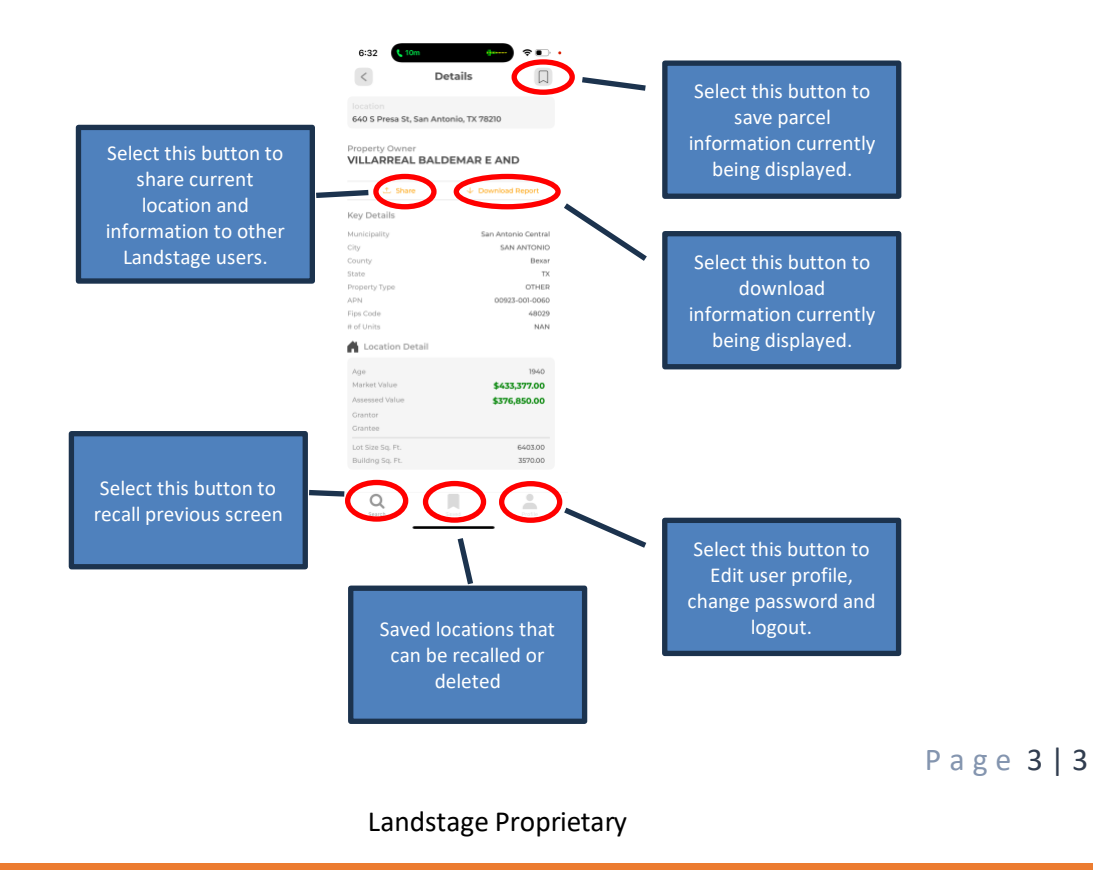